# Logitec i FileBox ~ ユーザーズガイド ~ アプリ Ver.1.0.0

### 画面について

| メイン画面       | 2  |
|-------------|----|
| コンテンツ操作画面   | 5  |
| ファイルマネージャ   | 7  |
| 設定とバックアップ画面 | 10 |

# コンテンツ操作のしかた

| 写真を見る11 |   |
|---------|---|
| 音楽を聞く19 | ) |
| 動画を再生する | Ł |
| 文書を開く42 | 2 |

# ファイルマネージャの使いかた

| ファイルとフォルダーを並び替える   | 50 |
|--------------------|----|
| ファイルやフォルダーをコピーする   | 53 |
| ファイルやフォルダーを移動する    | 56 |
| ファイルやフォルダーの名前を変更する | 59 |
| ファイルやフォルダーを削除する    | 62 |
| フォルダーを新規作成する       | 65 |

### 設定とバックアップ

| バージョン情報とデバイス名を確認する | 67  |
|--------------------|-----|
| キャッシュを削除する         | 68  |
| 連絡先をバックアップする       | 69  |
| 連絡先を復元する           | 71  |
| 圧和几で後几90           | / 1 |

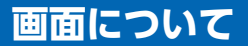

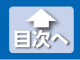

メイン画面

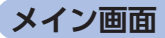

i FileBox を起動すると、メイン画面が表示されます。 メイン画面の構成は、次のとおりです。

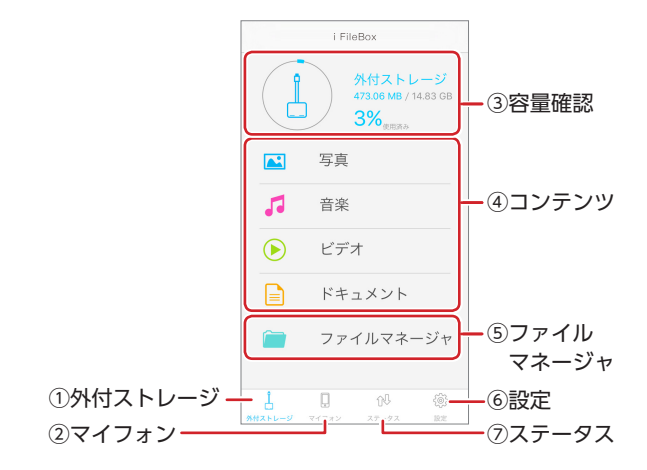

#### ①外付ストレージ

- 操作するストレージとして、iPhone/iPad/iPod に接続した Lightning メモリリーダライタ "LMR-MB08SV" のメモリカードを 選択します。
- ※ Lightning メモリリーダライタ "LMR-MB08SV" を接続していない、 またはメモリカードを挿入していない状態では選択できません。

#### **②マイフォン**

- 操作するストレージとして、iPhone/iPad/iPod のアプリ内スト レージを選択します。
- ※ Lightning メモリリーダライタ "LMR-MB08SV" を接続していない、 またはメモリカードを挿入していない状態でも選択できます。

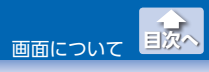

メイン画面

#### ③容量確認

選択したストレージの使用容量と空き容量が表示されます。

#### ④コンテンツ

選択したストレージのコンテンツの再生やコピーなどを行います。

| ▶ 写真   | 写真ファイルがサムネイル表示されます。<br>⇒ 11 ページ「写真を見る」   |
|--------|------------------------------------------|
| 5 音楽   | 音楽ファイルのプレイリストが表示されます。<br>⇒ 19ページ「音楽を聞く」  |
| 🕑 ビデオ  | 動画ファイルがサムネイル表示されます。<br>⇒ 34 ページ「動画を再生する」 |
| ドキュメント | 文書ファイルがリスト表示されます。<br>⇒ 42 ページ「文書を開く」     |

【 Q マイフォン]の場合は、[ 国写真]および[ ) ビデオ]を タップすると、分類項目がリスト表示されます。分類項目 をタップすると、写真データがサムネイル表示されます。

| <       | 写     | 真              |       |
|---------|-------|----------------|-------|
|         |       |                |       |
| 内部スト    | レージ   |                |       |
| カメラロ    | ール    |                |       |
|         |       |                |       |
| パノラマ    |       |                |       |
| 最後に追    | 加した項目 |                |       |
| バースト    |       |                |       |
| セルフィ    | -     |                |       |
| スクリー    | ンショット |                |       |
|         |       |                |       |
|         |       |                |       |
|         |       |                |       |
| Ļ       |       | 0 <sup>0</sup> | -{@}- |
| 外付ストレージ | マイフォン | ステータス          | 設定    |

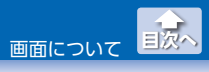

#### **⑤ファイルマネージャ**

選択したストレージのすべてのファイルやフォルダーがリスト表 示されます。

⇒ 50 ページ[ファイルマネージャの使いかた]

#### **⑥設定**

設定とバックアップ画面が表示されます。 ⇒10ページ[設定とバックアップ画面]

#### ⑦ステータス

[①外付ストレージ]と[②マイフォト]のストレージ間でコピーレ たファイルやフォルダー、およびコピーを失敗したファイルやフォ ルダーがリスト表示されます。

▲ / ▼をタップし、リストの表示 / 非表示を切り替えます。

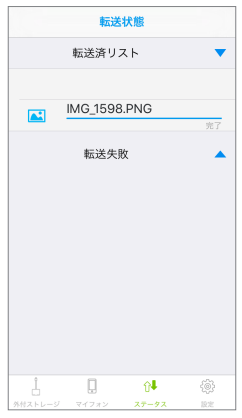

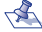

🐔 Lightning メモリリーダライタ"LMR-MB08SV"を接続し、右の画面が表示 された場合は、[許可]をタップします。

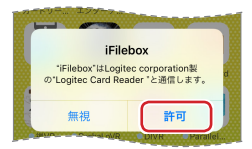

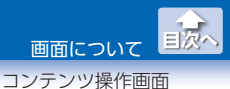

### コンテンツ操作画面

メイン画面でファイルを保存しているストレージを選択し、コンテンツを タップすると、コンテンツに応じたコンテンツ操作画面が表示されます。 詳細は、⇒11ページ「コンテンツ操作のしかた」を参照してください。 選択したストレージやコンテンツによって、表示される内容が異なり ます。以下は、外付ストレージで[▲写真]を選択した場合です。

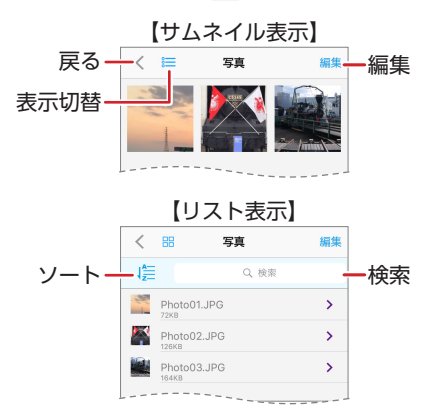

| く (戻る) | メイン画面に戻ります。                                          |
|--------|------------------------------------------------------|
| 表示切替   | コンテンツの表示形式を ⋿ (リスト表示) /       (サムネイ<br>ル表示) に切り替えます。 |
| 編集     | コンテンツ編集モードに切り替わります。(⇒6ページ)                           |
|        | リストの並び順をにに(名前順) / 👼 (時間順)に切り替えます。                    |
| ソート    | 名前順: 50 音順、アルファベットを A から Z の順に並<br>び替えます。            |
|        | 時間順: 日時の古い順から新しい順に並び替えます。                            |
| 検索     | リストを下方向にスワイプすると表示されます。<br>入力した文字列を含む名前のファイルのみを表示します。 |

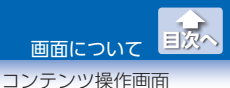

### ● コンテンツ編集モード

コンテンツ操作画面で[編集]をタップすると、コンテンツ編集モード に切り替わります。詳細は、⇒ 11 ページ「コンテンツ操作のしかた」 を参照してください。

以下は外付ストレージで[▲写真]を選択し、リスト表示に切り替えた 場合です。

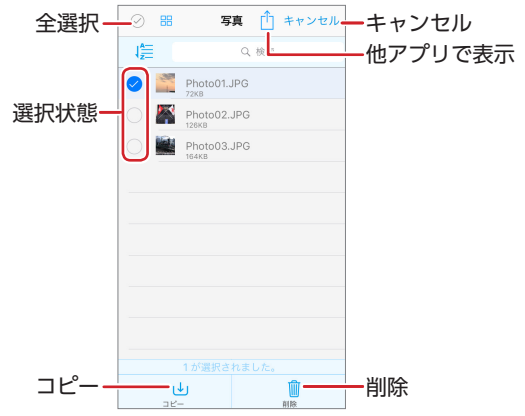

| ⊘ (全選択)       | すべてのファイルを選択状態にします。                                                        |
|---------------|---------------------------------------------------------------------------|
| キャンセル         | ファイルの選択を取り消し、コンテンツ編集モー<br>ドを解除します。                                        |
| (他アプリで<br>表示) | サブメニューが表示され、目的に応じた機能を利用<br>できます。ご使用端末のアプリのインストール状況<br>によって、表示される機能が異なります。 |
| 選択状態          | ファイルの選択状態を表示します。選択状態で点灯<br>し、選択が解除されると消灯します。                              |
| ⊎ ⊐ピー         | ファイルをコピーします。                                                              |
| 💼 削除          | ファイルを削除します。                                                               |

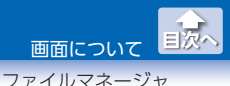

# ファイルマネージャ

メイン画面でファイルを保存しているストレージを選択し、[一ファイ ルマネージャ]をタップすると、選択したストレージに保存されたすべ てのファイルやフォルダーがリスト表示されます。

詳細は、⇒ 50 ページ[ファイルマネージャの使いかた]を参照してく ださい。

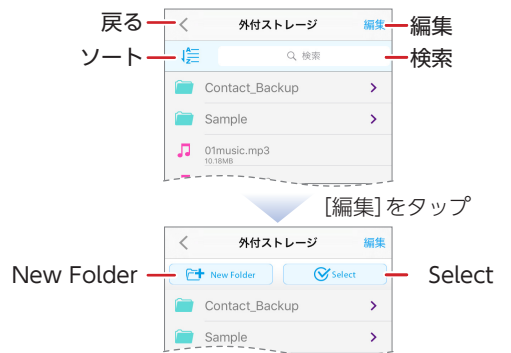

| く (戻る)       | メイン画面または1つ前のフォルダーに戻ります。                                          |
|--------------|------------------------------------------------------------------|
| 編集           | [础 New Folder]および[♂ Select]が表示されます。                              |
|              | リストの並び順を(豊(名前順) / 🐻 (時間順) に切り<br>替えます。                           |
| ソート          | 名前順: 50 音順、アルファベットを A から Z の順<br>に並び替えます。                        |
|              | 時間順: 日時の古い順から新しい順に並び替えます。                                        |
| 検索           | リストを下方向にスワイプすると表示されます。<br>入力した文字列を含む名前のファイルおよびフォル<br>ダーのみを表示します。 |
| 🔁 New Folder | フォルダーを新規に作成します。                                                  |
| Select       | ファイル編集モードに切り替わります。 (⇒8ページ)                                       |

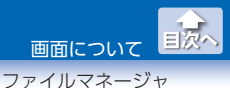

# ●ファイル編集モード

ファイルマネージャで[編集] をタップし、表示された[ 🔗 Select] を タップすると、ファイル編集モードに切り替わります。

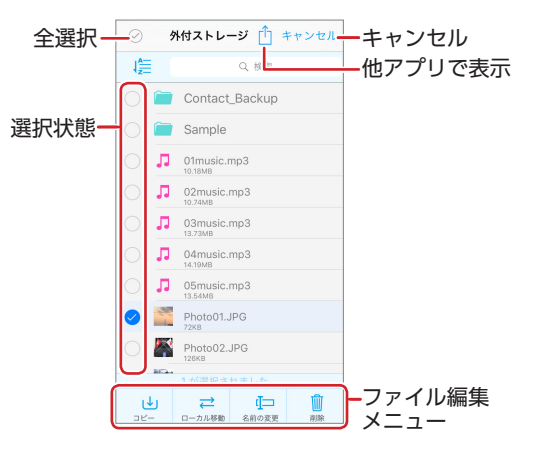

| ⊘ (全選択)                | すべてのファイルとフォルダーを選択状態にします。                                                  |
|------------------------|---------------------------------------------------------------------------|
| キャンセル                  | ファイルとフォルダーの選択を取り消し、ファイ<br>ル編集モードを解除します。                                   |
| <u>↑</u> (他アプリで<br>表示) | サブメニューが表示され、目的に応じた機能を利用<br>できます。ご使用端末のアプリのインストール状況<br>によって、表示される機能が異なります。 |
| 選択状態                   | ファイルとフォルダーの選択状態を表示します。選<br>択状態で点灯し、選択が解除されると消灯します。                        |

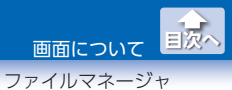

### ファイル編集メニュー

| ⊎ ⊐ピー              | ファイルやフォルダーをコピーします。<br>⇒ 53 ページ[ファイルやフォルダーをコピーする]           |
|--------------------|------------------------------------------------------------|
| <ul><li></li></ul> | ファイルやフォルダーを移動します。<br>⇒ 56 ページ「ファイルやフォルダーを移動する」             |
| ⊎名前の変更             | ファイルまたはフォルダーの名前を変更します。<br>⇒ 59 ページ「ファイルやフォルダーの名前を変更<br>する」 |
| 💼 削除               | ファイルやフォルダーを削除します。<br>⇒ 62 ページ「ファイルやフォルダーを削除する」             |

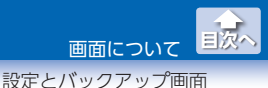

# 設定とバックアップ画面

メイン画面で、[<sup>®</sup>設定]をタップすると、設定とバックアップ画面が 表示されます。

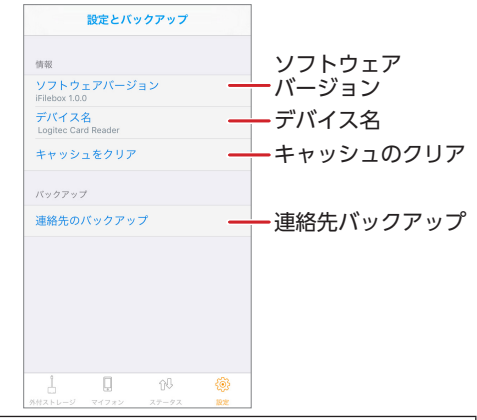

| ソフトウェア<br>バージョン | アプリのソフトウェアバージョンが表示されます。<br>⇒ 67 ページ「バージョン情報とデバイス名を確認する」                                                                                                    |
|-----------------|----------------------------------------------------------------------------------------------------|
| デバイス名           | iPhone/iPad/iPod に接続した Lightning メモリリーダ<br>ライタ "LMR-MB08SV"のデバイス名が表示されます。<br>⇒ 67 ページ「バージョン情報とデバイス名を確認する」                                                                        |
| キャッシュの<br>クリア   | iPhone/iPad/iPod のアプリ内ストレージに溜まった<br>キャッシュ (一時利用のデータ)を削除します。<br>⇒ 68 ページ「キャッシュを削除する」                                                                                              |
| 連絡先<br>バックアップ   | <ul> <li>iPhone/iPad/iPodの連絡先を、外付ストレージに<br/>バックアップします。</li> <li>⇒ 69ページ「連絡先をバックアップする」</li> <li>バックアップした連絡先は iPhone/iPad/iPod に復<br/>元できます。</li> <li>⇒ 71ページ「連絡先を復元する」</li> </ul> |

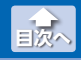

#### 写真を見る

# 写真を見る

ストレージに保存している写真ファイルを表示します。 写真ファイルを選択し、コピーまたは削除することもできます。

表示できる写真ファイルの形式:bmp、gif、jpg ※環境によっては、正しく表示されない場合があります。

 メイン画面で、表示したい写真ファイルを保存しているストレージ([ 小付ストレージ]または[ マイフォン])を タップします。

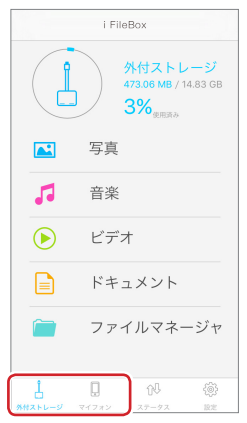

コンテンツ操作のしかた

写真を見る

目次へ

# 2 [���写真]をタップします。

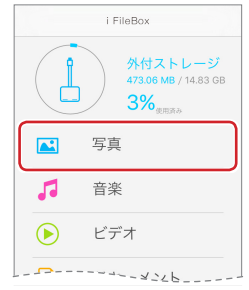

【 Q マイフォン】を選択している場合は、分類項目がリスト 表示されます。分類項目をタップしてください。

### **3** 表示したい写真ファイルをタップします。

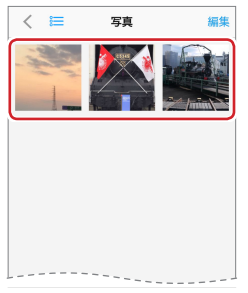

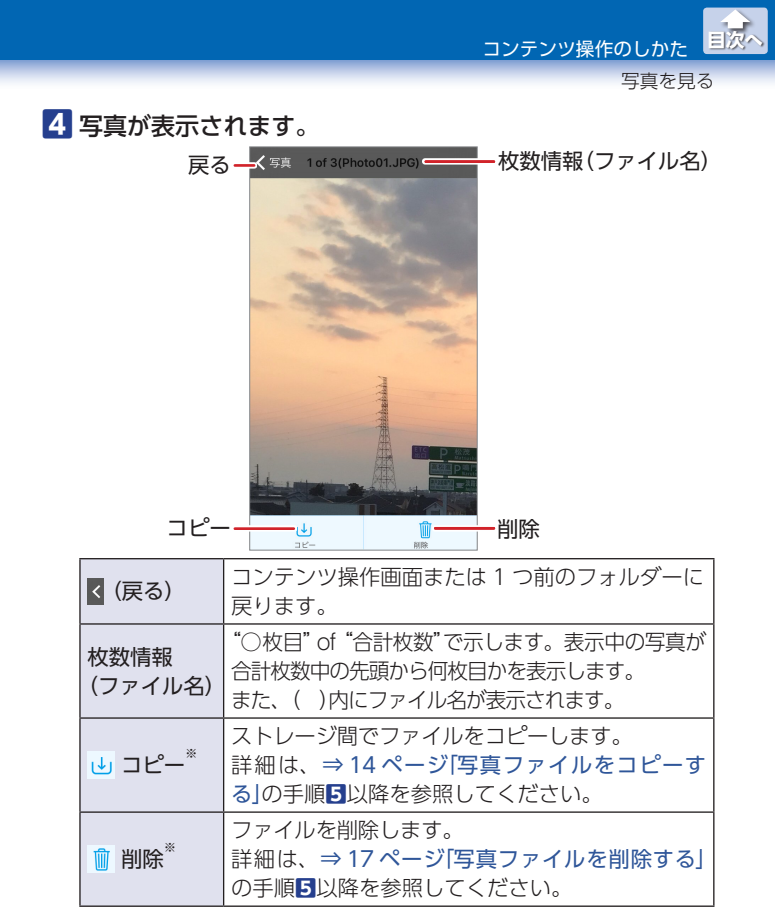

※選択したストレージや保存場所によって、表示されない場合が あります。

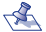

- 🐔 •写真をスワイプすると前後の写真を表示します。
  - •写真ファイルを表示してしばらくすると(または画面を タップすると)、写真が全画面表示になります。再度画面 をタップすると、全画面表示が解除されます。

写直を見る

### ●写直ファイルをコピーする

ストレージ間で写真ファイルのコピーができます。

9 個人で撮影した写真ファイルのコピーはできますが、著作権保 護法に関わるデータのコピーはできません。

1 メイン画面で、コピーしたい写真ファイルを保存している ストレージ([ | 外付ストレージ]または[ ] マイフォン]) をタップします。

2 [【【写真]をタップします。

≺≪ 「 🛯 マイフォン]を選択している場合は、分類項目がリスト 表示されます。分類項目をタップしてください。

3 [編集]をタップします。

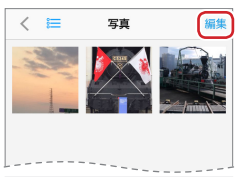

4 コピーしたい写真ファイルをタップします。(複数選択可)

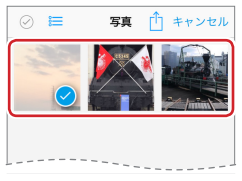

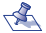

<え ・⊘ (全選択)をタップすると、すべてのファイルが選択され ます。

「キャンセル」をタップすると、すべての選択が解除されます。

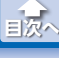

写真を見る

# **5** [**1**]コピー]をタップします。

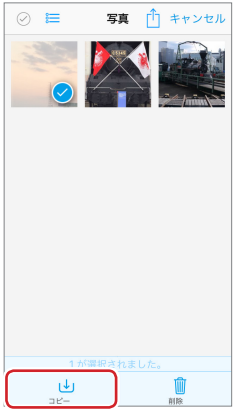

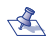

- ✓▲ [↓ 外付ストレージ]を選択して いる場合、[しコピー]をタップ すると、コピーする場所の選択 項目が表示されます。コピーす る場所をタップしてください。 ※カメラロールとは、iPhone/ iPad/iPod の写真が保存され ている場所(フォルダー)です。 iPhone/iPad/iPod で撮影した 写真や動画もカメラロールに 保存されます。
  - 「
     マイフォン]を選択している 場合、分類項目が[内部ストレー ジ]以外では[⊎コピー]が表示さ れません。[完了]をタップして ください。

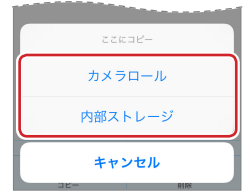

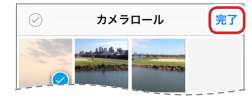

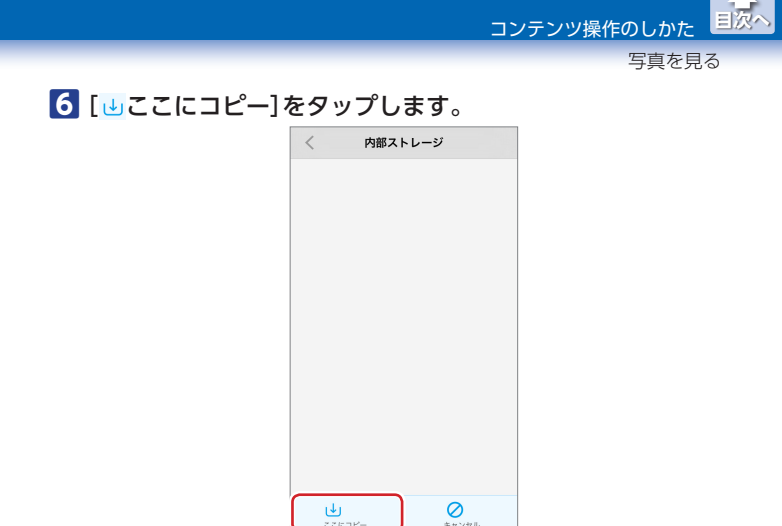

【 マイフォン]から[ | 外付ストレージ]にコピーする場合 は、外付ストレージのフォルダーをタップし、フォルダー 内にコピーすることもできます。

### 7 選択した写真ファイルがコピーされます。

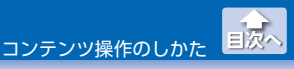

写真を見る

### ●写真ファイルを削除する

 メイン画面で、削除したい写真ファイルを保存しているストレージ([ ↓ 外付ストレージ]または[ □ マイフォン])を タップします。

### 2 [��写真]をタップします。

【 Q マイフォン]を選択している場合は、分類項目がリスト表示されます。[内部ストレージ]をタップしてください。
 [ Q マイフォン]では[内部ストレージ]のファイルのみ削除できます。

#### 3 [編集]をタップします。

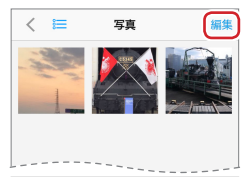

### 4 削除したい写真ファイルをタップします。(複数選択可)

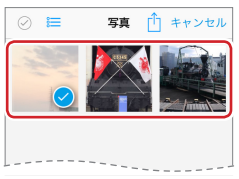

- ✓ ・② (全選択)をタップすると、すべてのファイルが選択されます。
  - ・[キャンセル]をタップすると、すべての選択が解除されます。

コンテンツ操作のしかた

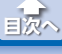

写真を見る

# 5 [ 💼 削除]をタップします。

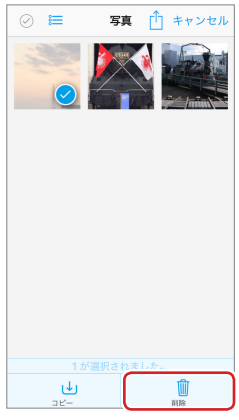

# 6 [削除]をタップします。

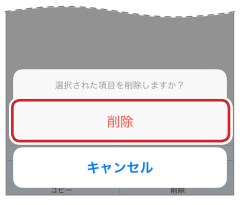

7 選択した写真ファイルが削除されます。

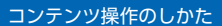

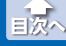

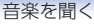

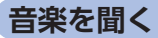

ストレージに保存している音楽ファイルを再生します。 音楽ファイルを選択し、コピーまたは削除することもできます。

**再生できる音楽ファイルの形式:m4a、mp3** ※環境によっては、正しく再生されない場合があります。

 メイン画面で、再生したい音楽ファイルを保存しているストレージ([ 小付ストレージ]または[ マイフォン])を タップします。

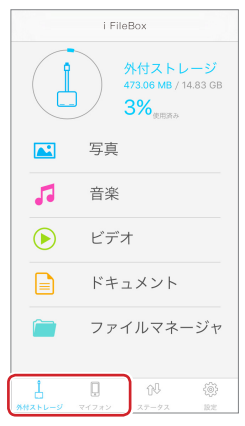

コンテンツ操作のしかた

のしかた 三次へ 音楽を聞く

# 2 [「音楽]をタップします。

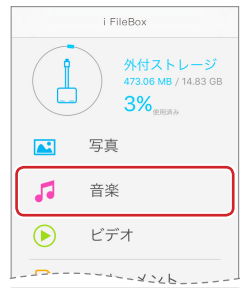

# **3** 再生したいプレイリストをタップします。

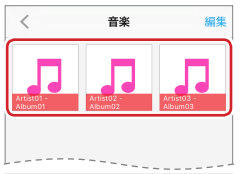

# **4** 再生したい音楽ファイルをタップします。

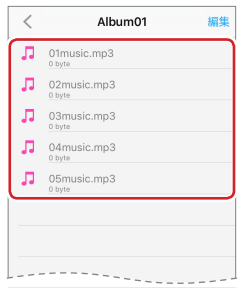

音楽を聞く

目次へ

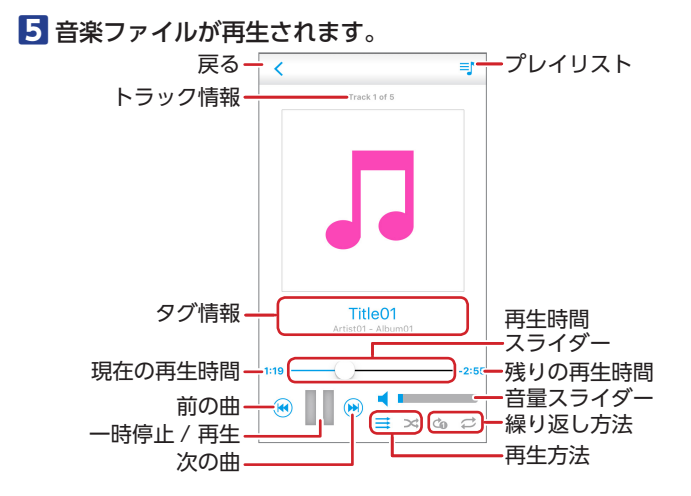

| く(戻る)         | 1 つ前の画面に戻ります。                                                   |
|---------------|-----------------------------------------------------------------|
| 📑 (プレイリスト)    | プレイリストが表示されます。プレイリストを<br>表示したままタップした曲を再生します。                    |
| トラック情報        | Track "○曲目" of "合計曲数" で示します。<br>再生中の曲が合計曲数中の先頭から何曲目かを<br>表示します。 |
| タグ情報          | "曲名"、"アーティスト名" - "アルバム名"が表<br>示されます。                            |
| 再生時間<br>スライダー | 現在の再生時間がスライダーで表示されます。<br>再生位置をスライドすると、その位置から続き<br>を再生します。       |
| 現在の再生時間       | 再生中の曲の現在の再生時間が表示されます。                                           |
| 残りの再生時間       | 再生中の曲の残りの再生時間が表示されます。                                           |
| (前の曲)         | 1 つ前の曲を先頭から再生します。                                               |

コンテンツ操作のしかた

た 国次・

音楽を聞く

| ┃  (一時停止) /<br>▶ (再生) | 再生を一時停止します。一時停止中にタップす<br>ると再生を再開します。                                                            |  |  |
|-----------------------|-------------------------------------------------------------------------------------------------|--|--|
| 🕑 (次の曲)               | 次の曲を先頭から再生します。                                                                                  |  |  |
| 音量スライダー               | 音量がスライダーで表示されます。右へスライ<br>ドすると音量が大きくなり、左へスライドする<br>と音量が小さくなります。                                  |  |  |
| 再生方法                  | プレイリストの曲の再生方法を選択します。<br>≡ (リスト再生): プレイリストの曲を順に再<br>生します。<br>➤ (ランダム再生): プレイリストの曲を順不同<br>で再生します。 |  |  |
| 繰り返し方法                | 繰り返し再生の方法を選択します。                                                                                |  |  |

〈(戻る)をタップして他の画面に戻っても、音楽ファイルの再生し続けるため、音楽を聞きながら他の操作をすることができます。

画面右下に ●が表示されている場合は、タップすると音楽ファイル の再生画面が表示されます。

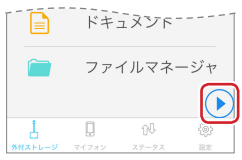

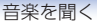

目次。

### ●音楽ファイルをコピーする

ストレージ間で音楽ファイルのコピーができます。

個人で録音した音楽ファイルのコピーはできますが、著作権保
護法に関わるデータのコピーはできません。

#### 個別に曲を選択してコピーする場合

 メイン画面で、コピーしたい音楽ファイルを保存している ストレージ([ ↓ 外付ストレージ]または[ □ マイフォン]) をタップします。

2 [5音楽]をタップします。

3 コピーしたい音楽ファイルのあるプレイリストをタップします。

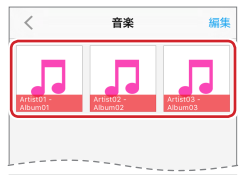

### 4 [編集]をタップします。

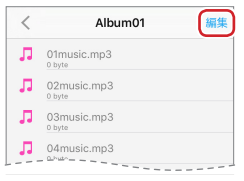

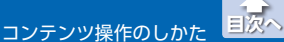

音楽を聞く

5 コピーしたい音楽ファイルをタップします。(複数選択可)

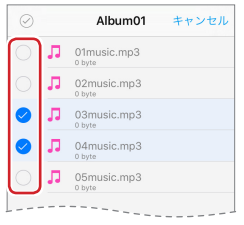

- - ・[キャンセル]をタップすると、すべての選択が解除されます。

# 6 [しコピー]をタップします。

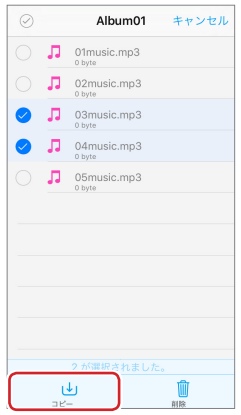

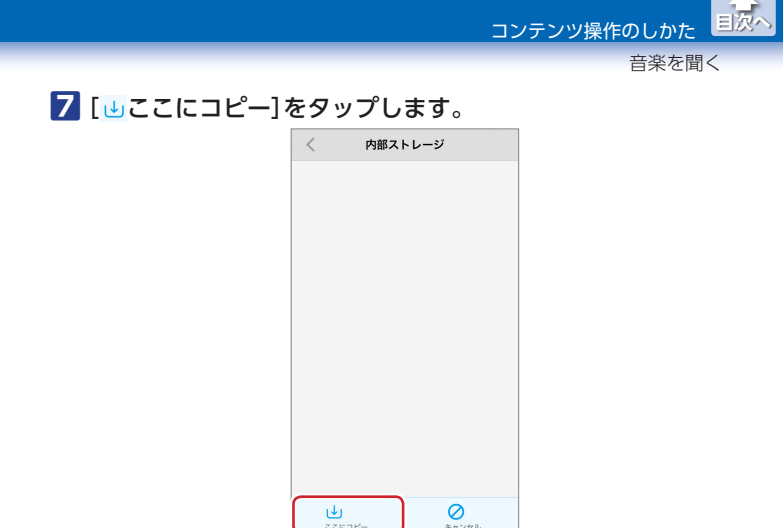

【 マイフォン]から[ | 外付ストレージ]にコピーする場合 は、外付ストレージのフォルダーをタップし、フォルダー 内にコピーすることもできます。

### 8 選択した音楽ファイルがコピーされます。

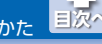

音楽を聞く

### プレイリストの曲をすべてコピーする場合

- メイン画面で、コピーしたい音楽ファイルを保存している ストレージ([↓ 外付ストレージ]または[□マイフォン]) をタップします。
- 2 [「る 音楽]をタップします。
- 3 [編集]をタップします。

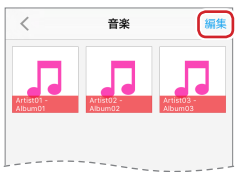

4 コピーしたい音楽ファイルのプレイリストをタップします。(複数選択可)

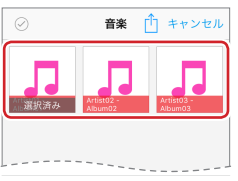

- ・② (全選択)をタップすると、すべてのプレイリストが選択 されます。
  - ・[キャンセル]をタップすると、すべての選択が解除されます。

\_\_\_\_\_ コンテンツ操作のしかた

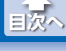

音楽を聞く

# 5 [しコピー]をタップします。

| $\oslash$       | 音楽               | ↑ キャンセル               |
|-----------------|------------------|-----------------------|
| 選訳済み Att        | ist02 -<br>num02 | Artist03 -<br>Album03 |
|                 |                  |                       |
|                 |                  |                       |
| 1が課             |                  |                       |
| <b>⊎</b><br>⊐⊻- |                  | 前除                    |

# 6 [しここにコピー]をタップします。

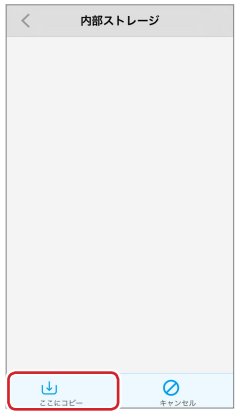

【 マイフォン]から[ 小付ストレージ]にコピーする場合は、外付ストレージのフォルダーをタップし、フォルダー内にコピーすることもできます。

7 選択したプレイリストの音楽ファイルがすべてコピーされ ます。

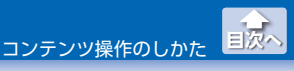

音楽を聞く

### ●音楽ファイルを削除する

個別に曲を選択して削除する場合

- メイン画面で、削除したい音楽ファイルを保存しているストレージ([↓ 外付ストレージ]または[□マイフォン])を タップします。
- 2 [5]音楽]をタップします。
- 3 削除したい音楽ファイルのあるプレイリストをタップします。

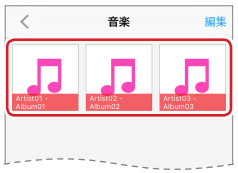

4 [編集]をタップします。

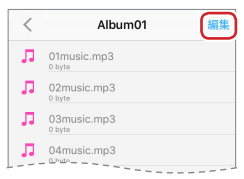

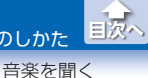

5 削除したい音楽ファイルをタップします。(複数選択可)

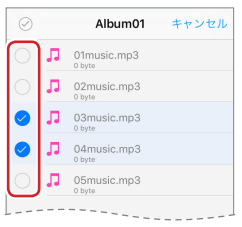

- - ・[キャンセル]をタップすると、すべての選択が解除されます。

### 6 [ 💼 削除]をタップします。

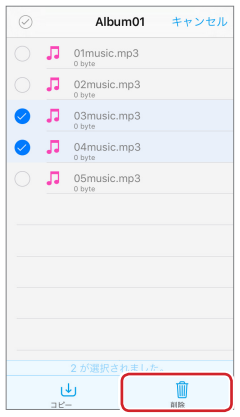

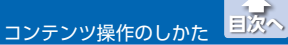

音楽を聞く

# 7 [削除]をタップします。

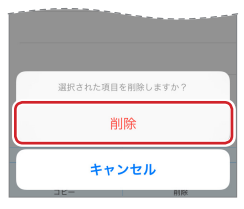

8 選択した音楽ファイルが削除されます。

### プレイリストの曲をすべて削除する場合

- 1 メイン画面で、削除したい音楽ファイルを保存しているス トレージ([ | 外付ストレージ]または[ ] マイフォン])を タップします。
- 2 [ 16 音楽]をタップします。
- 3 [編集]をタップします。

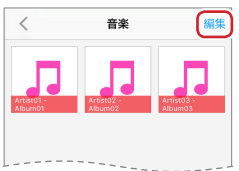

4 削除したい音楽ファイルのプレイリストをタップします。 (複数選択可)

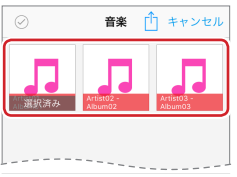

- <え ・⊘ (全選択)をタップすると、すべてのプレイリストが選択 されます。
  - 「キャンセル」をタップすると、すべての選択が解除されます。

コンテンツ操作のしかた

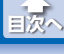

音楽を聞く

# 5 [前削除]をタップします。

| 0 1                  | 译    | ] キャンセル               |
|----------------------|------|-----------------------|
| 道訳済み Artisto<br>Abum | 2-   | Artist03 -<br>Album03 |
|                      |      |                       |
|                      |      |                       |
|                      | いました |                       |
| <b>↓</b><br>⊐ピ–      |      | 前除                    |

# 6 [削除]をタップします。

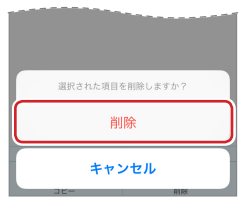

▶ 選択したプレイリストの音楽ファイルがすべて削除されます。

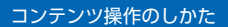

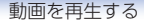

=1%

### 動画を再生する

ストレージに保存している動画ファイルを再生します。 動画ファイルを選択し、コピーまたは削除することもできます。 再生できる動画ファイルの形式:mp4、mov、avi、mkv、mpg、 rmvb、ts、wmv、flv

※環境によっては、正しく再生されない場合があります。

 メイン画面で、再生したい動画ファイルを保存しているストレージ([ 小付ストレージ]または[ マイフォン])を タップします。

| i FileBox     |     |                                                                      |               |
|---------------|-----|----------------------------------------------------------------------|---------------|
|               |     | 外付ストレ<br><sup>.73.06</sup> MB / 1<br><mark>3%</mark> <sub>使用済み</sub> | -ジ<br>4.83 GB |
|               | 写真  |                                                                      |               |
| 5             | 音楽  |                                                                      |               |
| ►             | ビディ | ŀ                                                                    |               |
|               | ドキョ | メント                                                                  |               |
|               | ファイ | <b>´</b> ルマネ-                                                        | ージャ           |
| 1<br>##250-51 |     | ①〕<br>ステータス                                                          | {@}<br>1872   |

コンテンツ操作のしかた

動画を再生する

目次へ

# 2 [ 🕑 ビデオ] をタップします。

| i FileBox |                                                                     |  |
|-----------|---------------------------------------------------------------------|--|
|           | <u>外付ストレージ</u><br>473.06 MB / 14.83 GB<br><b>3%</b> <sub>変用済み</sub> |  |
|           | 写真                                                                  |  |
| 5         | 音楽                                                                  |  |
|           | ビデオ                                                                 |  |
|           |                                                                     |  |

【 Q マイフォン】を選択している場合は、分類項目がリスト 表示されます。分類項目をタップしてください。

### **3** 再生したい動画ファイルをタップします。

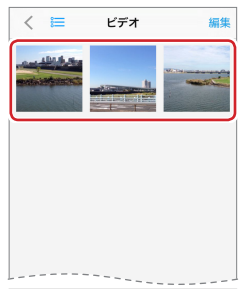

動画を再生する

目分入

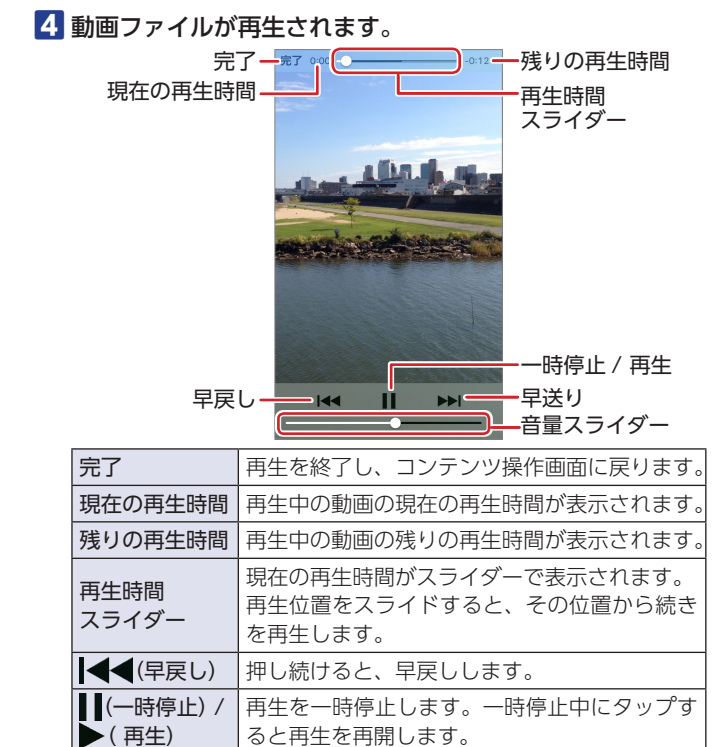

※動画ファイルを選択してしばらくすると(または画面をタップすると)、再生画面が全画面表示になります。再度画面をタップすると、全画面表示が解除されます。

と音量が小さくなります。

押し続けると、早送りします。

音量がスライダーで表示されます。右へスライ

ドすると音量が大きくなり、左へスライドする

▶▶ (早送り)

音量スライダー
動画を再生する

#### ●動画ファイルをコピーする

ストレージ間で動画ファイルのコピーができます。

個人で撮影した動画ファイルのコピーはできますが、著作権保
護法に関わるデータのコピーはできません。

- メイン画面で、コピーしたい動画ファイルを保存している ストレージ([↓ 外付ストレージ]または[↓マイフォン]) をタップします。
- 2 [)ビデオ]をタップします。
  - 【 Q マイフォン】を選択している場合は、分類項目がリスト 表示されます。分類項目をタップしてください。

#### 3 [編集]をタップします。

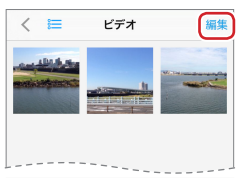

4 コピーしたい動画ファイルをタップします。(複数選択可)

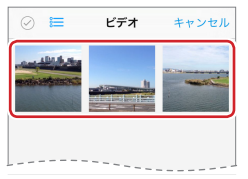

- ・② (全選択)をタップすると、すべてのファイルが選択されます。
  - ・[キャンセル]をタップすると、すべての選択が解除されます。

目次へ 動画を再生する

## **5** [**1**]コピー]をタップします。

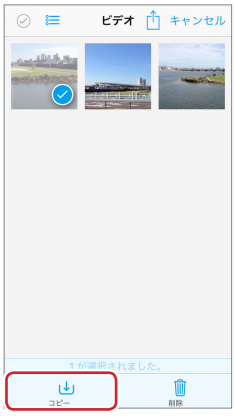

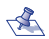

- ✓▲ [↓ 外付ストレージ]を選択して いる場合、[しコピー]をタップ すると、コピーする場所の選択 項目が表示されます。コピーす る場所をタップしてください。 ※カメラロールとは、iPhone/ iPad/iPod の写真が保存され ている場所(フォルダー)です。 iPhone/iPad/iPod で撮影した 写真や動画もカメラロールに 保存されます。
  - 「
     マイフォン]を選択している 場合、分類項目が[内部ストレー ジ]以外では[⊎コピー]が表示さ れません。[完了]をタップして ください。

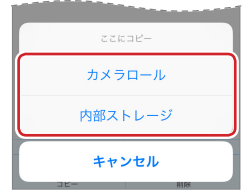

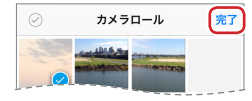

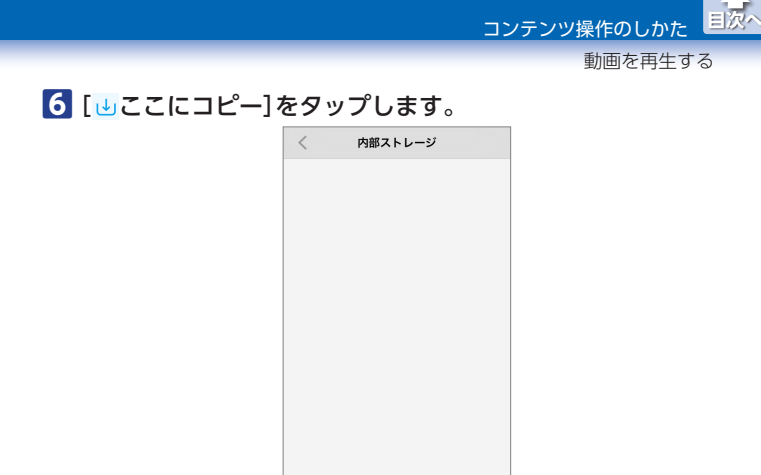

【 Q マイフォン]から[ | 外付ストレージ]にコピーする場合 は、外付ストレージのフォルダーをタップし、フォルダー 内にコピーすることもできます。

0

**U** 

7 選択した動画ファイルがコピーされます。

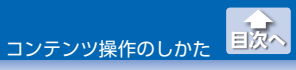

#### ●動画ファイルを削除する

- メイン画面で、削除したい動画ファイルを保存しているストレージ([ ↓ 外付ストレージ]または[ □ マイフォン])を タップします。
- 2 [)ビデオ]をタップします。
  - 【 Q マイフォン]を選択している場合は、分類項目がリスト表示されます。[内部ストレージ]をタップしてください。
     [ Q マイフォン]では[内部ストレージ]のファイルのみ削除できます。
- 3 [編集]をタップします。

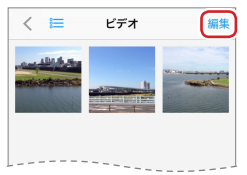

4 削除したい動画ファイルをタップします。(複数選択可)

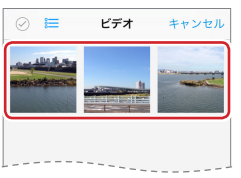

- ・② (全選択)をタップすると、すべてのファイルが選択されます。
  - ・[キャンセル]をタップすると、すべての選択が解除されます。

コンテンツ操作のしかた

目次へ 動画を再生する

### 5 [前削除]をタップします。

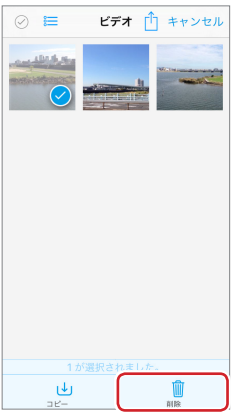

## 6 [削除]をタップします。

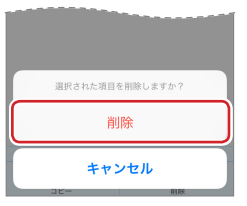

7 選択した動画ファイルが削除されます。

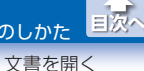

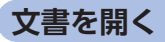

ストレージに保存している文書ファイルを表示します。 文書ファイルを選択し、コピーまたは削除することもできます。

表示できる文書ファイルの形式:PDF、EXCEL、DOC、PPT、KEYNOTE、 TXT、その他 iOS がサポートする形式 すべて

※環境によっては、正しく表示されない場合があります。

 メイン画面で、表示したい文書ファイルを保存しているストレージ([ ↓ 外付ストレージ]または[ □ マイフォン])を タップします。

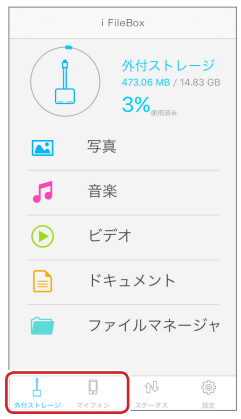

コンテンツ操作のしかた

文書を開く

国次へ

# 2 []文書]をタップします。

|            | i FileBox                                             |  |  |
|------------|-------------------------------------------------------|--|--|
|            | 外付ストレージ<br>473.06 MB / 14.83 GB<br>3% <sub>変用第み</sub> |  |  |
|            | 写真                                                    |  |  |
| 5          | 音楽                                                    |  |  |
| $\bigcirc$ | ビデオ                                                   |  |  |
|            | ドキュメント                                                |  |  |
| <u> </u>   | ファイルマネージャ                                             |  |  |

# **3** 表示したい文書ファイルをタップします。

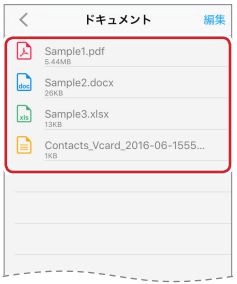

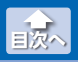

文書を開く

## 4 文書ファイルが表示されます。

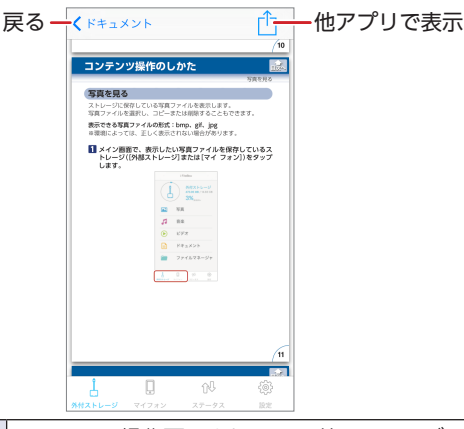

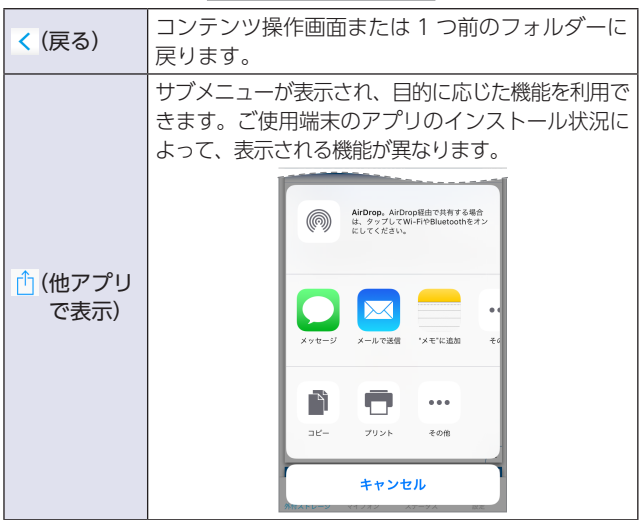

文書を開く

EI/A

#### ●文書ファイルをコピーする

ストレージ間で文書ファイルのコピーができます。

個人で作成した文書ファイルのコピーはできますが、著作権保
護法に関わるデータのコピーはできません。

- メイン画面で、コピーしたい文書ファイルを保存している ストレージ([↓ 外付ストレージ]または[□マイフォン]) をタップします。
- 2 []文書]をタップします。

3 [編集]をタップします。

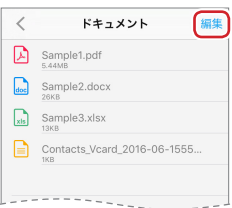

4 コピーしたい文書ファイルをタップします。(複数選択可)

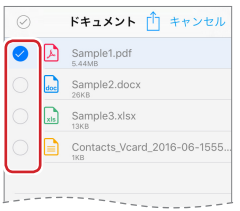

- ✓ ・○ (全選択)をタップすると、すべてのファイルが選択されます。
  - ・[キャンセル]をタップすると、すべての選択が解除されます。

コンテンツ操作のしかた

文書を開く

国次へ

# 5 [しコピー]をタップします。

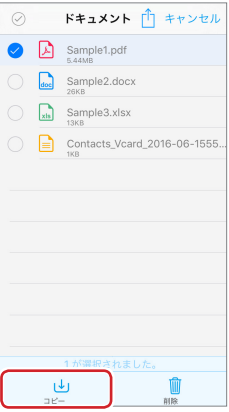

## 6 [しここにコピー]をタップします。

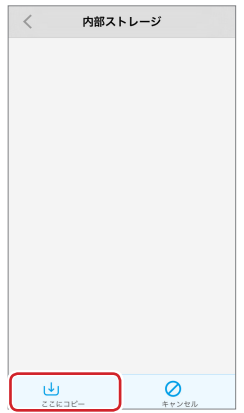

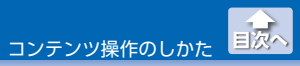

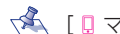

💰 [🛛 マイフォン]から[ 👌 外付ストレージ] にコピーする場合 は、外付ストレージのフォルダーをタップし、フォルダー 内にコピーすることもできます。

#### 7 選択した文書ファイルがコピーされます。

#### ●文書ファイルを削除する

- メイン画面で、削除したい文書ファイルを保存しているストレージ([ ↓ 外付ストレージ]または[ □ マイフォン])を タップします。
- 2 [ 📄 文書] をタップします。
- 3 [編集]をタップします。

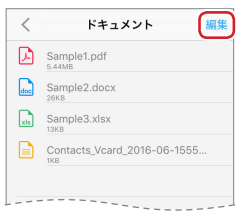

4 削除したい文書ファイルをタップします。(複数選択可)

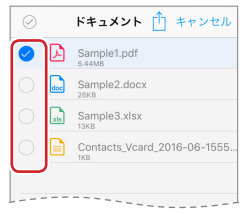

- ・② (全選択)をタップすると、すべてのファイルが選択されます。
  - ・[キャンセル]をタップすると、すべての選択が解除されます。

| e |     | ドキュメント 📋 キャンセル             |
|---|-----|----------------------------|
| 0 |     | Sample1.pdf<br>5.44MB      |
| C | doc | Sample2.docx               |
| C | xts | Sample3.xlsx               |
| C |     | Contacts_Vcard_2016-06-155 |
|   |     | 110                        |
|   |     |                            |
|   |     |                            |
|   |     |                            |
|   |     |                            |
|   |     |                            |
|   |     |                            |
|   |     |                            |
|   |     |                            |
|   |     | 1が選択されました。                 |
|   |     |                            |

#### 6 [削除]をタップします。

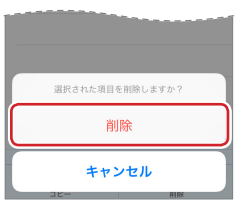

7 選択した文書ファイルが削除されます。

国次へ

文書を開く

コンテンツ操作のしかた

# ファイルマネージャの使いかた

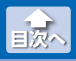

ファイルとフォルダーを並び替える

ストレージに保存しているすべてのファイルとフォルダーをリスト表 示し、編集します。

## ファイルとフォルダーを並び替える

 メイン画面で、編集したいファイルやフォルダーを保存 しているストレージ([ 小付ストレージ]または[ マイ フォン])をタップします。

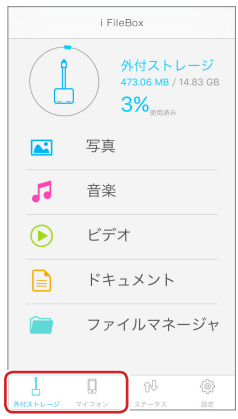

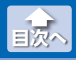

ファイルとフォルダーを並び替える

## 2 [ \_\_\_\_ ファイルマネージャ] をタップします。

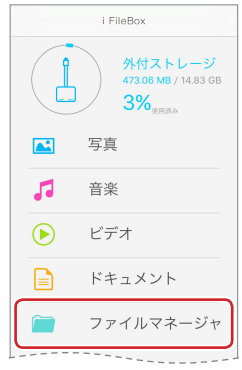

# 3 リストを下方向にスワイプ

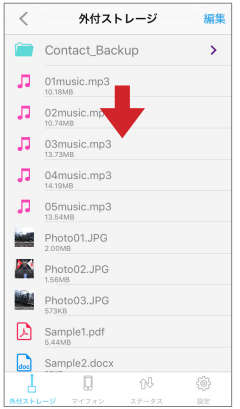

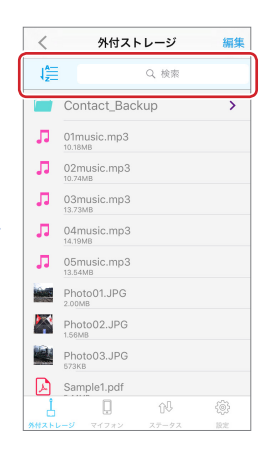

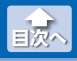

ファイルとフォルダーを並び替える

4 🚝 (名前順) / 🐻 (時間順)をタップし、並び替えます。

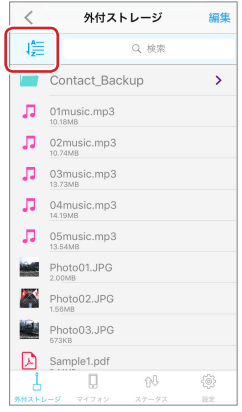

| 1篇(名前順)   | 50 音順、アルファベットをAから乙の順に並び<br>替えます。 |
|-----------|----------------------------------|
| 1000(時間順) | 日時の古い順から新しい順に並び替えます。             |

🐔 [検索]に文字列を入力すると、入力した文字列を含む名前 のファイルおよびフォルダーのみを表示します。

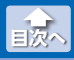

ファイルやフォルダーをコピーする

# ファイルやフォルダーをコピーする

- メイン画面で、コピーしたいファイルやフォルダーを保存 しているストレージ([ 小付ストレージ]または[ マイ フォン])をタップします。
- 2 [ ̄ファイルマネージャ]をタップします。

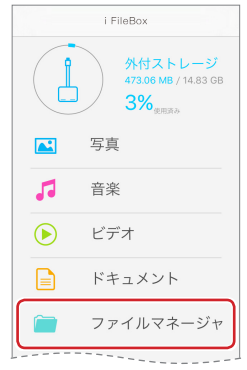

#### 3 [編集]をタップします。

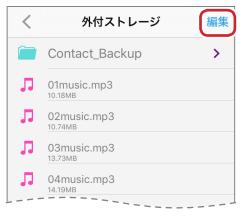

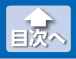

ファイルやフォルダーをコピーする

# 

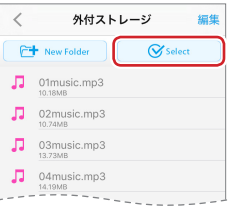

5 コピーしたいファイルやフォルダーをタップします。 (複数選択可)

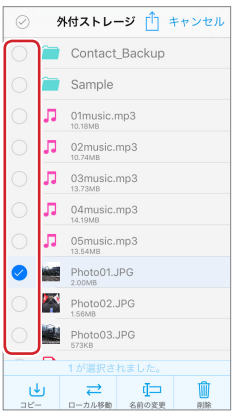

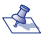

- 🐔 🔹 🖸 (全選択)をタップすると、すべてのファイルとフォル ダーが選択されます。
  - 「キャンセル」をタップすると、すべての選択が解除されます。

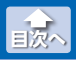

ファイルやフォルダーをコピーする

# 6 [⊎コピー]をタップします。

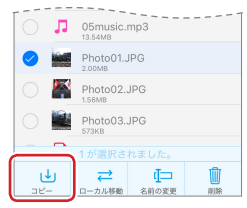

#### 7 [⊎ここにコピー]をタップします。

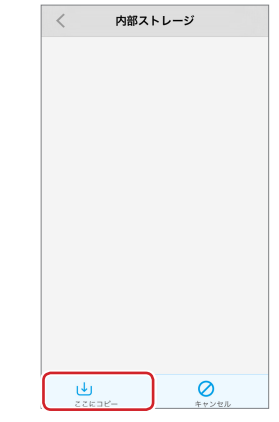

【 マイフォン]から[ 小 外付ストレージ]にコピーする場合 は、外付ストレージのフォルダーをタップし、フォルダー 内にコピーすることもできます。

8 選択したファイルやフォルダーがコピーされます。

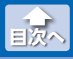

ファイルやフォルダーを移動する

# ファイルやフォルダーを移動する

- メイン画面で、移動したいファイルやフォルダーを保存 しているストレージ([↓ 外付ストレージ]または[↓マイ フォン])をタップします。
- 2 [ ̄ファイルマネージャ]をタップします。

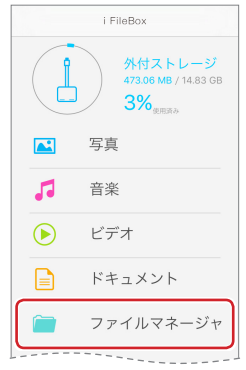

#### 3 [編集]をタップします。

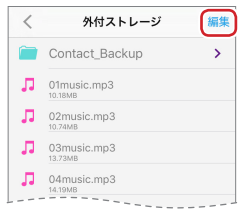

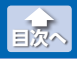

ファイルやフォルダーを移動する

# 

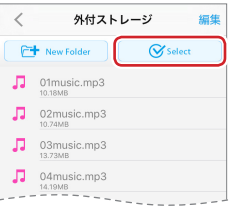

5 移動したいファイルやフォルダーをタップします。 (複数選択可)

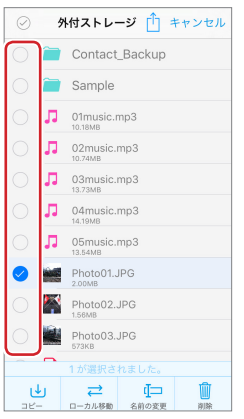

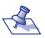

- 🐔 🔹 🖸 (全選択)をタップすると、すべてのファイルとフォル ダーが選択されます。
  - 「キャンセル」をタップすると、すべての選択が解除されます。

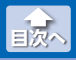

ファイルやフォルダーを移動する

6 [≓ローカル移動]をタップします。

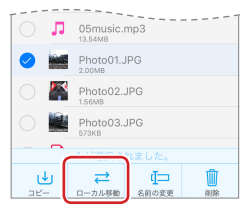

7 移動する場所を表示し、[

ここに移動]をタップします。

| <        | Sample | 編集    |
|----------|--------|-------|
|          |        |       |
|          |        |       |
|          |        |       |
|          |        |       |
|          |        |       |
|          |        |       |
|          |        |       |
|          |        |       |
|          |        |       |
|          |        |       |
|          | _      |       |
| <i> </i> |        | ドマンセル |

8 選択したファイルやフォルダーが移動されます。

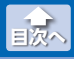

ファイルやフォルダーの名前を変更する

## ファイルやフォルダーの名前を変更する

- メイン画面で、名前を変更したいファイルやフォルダーを 保存しているストレージ([ 小付ストレージ]または[ マイフォン])をタップします。
- 2 [ ̄ファイルマネージャ]をタップします。

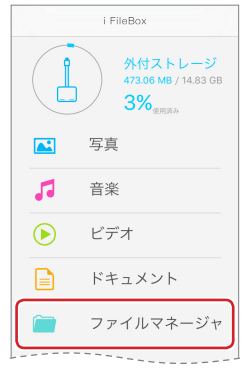

#### 3 [編集]をタップします。

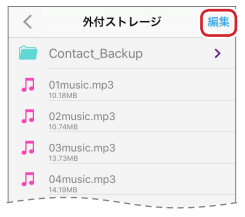

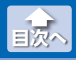

ファイルやフォルダーの名前を変更する

# 4 [ 🮯 Select] をタップします。

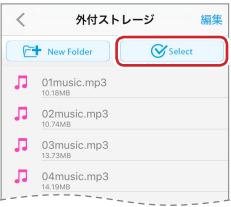

# 5 名前を変更したいファイルまたはフォルダーをタップします。(複数選択不可)

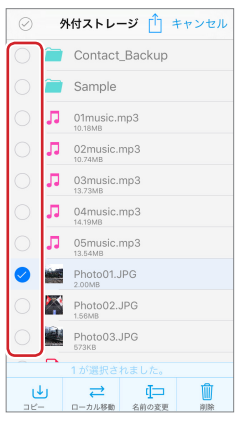

💰 [キャンセル]をタップすると、すべての選択が解除されます。

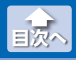

ファイルやフォルダーの名前を変更する

## 6 [□名前の変更]をタップします。

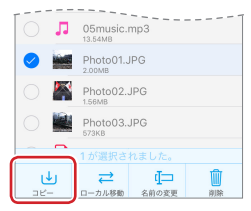

ファイルまたはフォルダーの名前を入力し、[名前の変更] をタップします。

|               | 外付ス        | トレージ       | 1 +1     | ァンセル      |
|---------------|------------|------------|----------|-----------|
| $\bigcirc$    | Con        | tact_Ba    | ckup     |           |
|               | ファイルネ      | らを変更し      | ますかう     | ?         |
| C Ph          | oto201606  | JPG        |          |           |
| 4             | ャンセル       | , []       | 名前の変     | ۳         |
| 0             | 03mi       | usic.mp3   |          |           |
| O4music.mp3   |            |            |          |           |
|               |            |            |          |           |
| $\rightarrow$ | 1<br>☆≀→   | 2<br>¥\$€  | 3<br>%*# | $\otimes$ |
| 5             | _4<br>∘∗ · | 5<br>+ * * | 6        | 空白        |
| あいう           | 7<br>14:   | 8<br>= 2 ¢ | 9<br>^\\ | ah (a     |
| @ ₽           | 011        | 0~         | .,-/     | 4X 1J     |

8 選択したファイルやフォルダーの名前が変更されます。

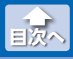

ファイルやフォルダーを削除する

# ファイルやフォルダーを削除する

- メイン画面で、削除したいファイルやフォルダーを保存 しているストレージ([↓ 外付ストレージ]または[↓マイ フォン])をタップします。
- 2 [ ̄ファイルマネージャ]をタップします。

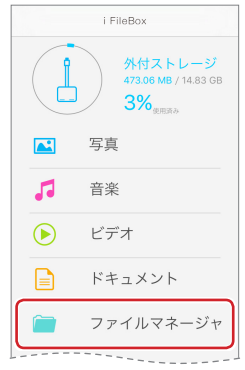

#### 3 [編集]をタップします。

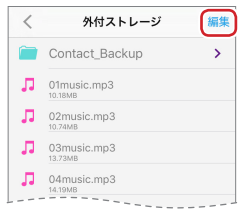

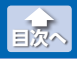

ファイルやフォルダーを削除する

# 

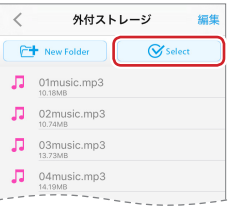

5 削除したいファイルやフォルダーをタップします。 (複数選択可)

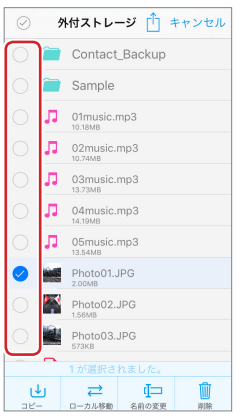

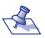

- 🐔 🔹 🖸 (全選択)をタップすると、すべてのファイルとフォル ダーが選択されます。
  - 「キャンセル」をタップすると、すべての選択が解除されます。

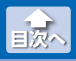

ファイルやフォルダーを削除する

# 6 [前削除]をタップします。

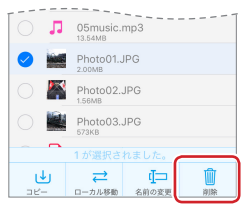

# 7 [削除]をタップします。

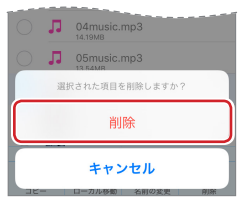

8 選択したファイルやフォルダーが削除されます。

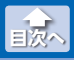

# フォルダーを新規作成する

- メイン画面で、編集したいファイルを保存しているスト レージ([↓外付ストレージ]または[□マイフォン])を タップします。
- 2 [ ̄ファイルマネージャ]をタップします。

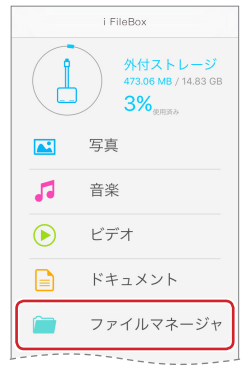

#### 3 [編集]をタップします。

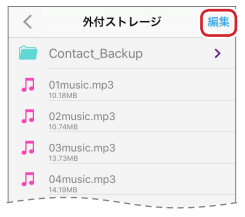

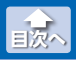

フォルダーを新規作成する

# 4 [🔁 New Folder]をタップします。

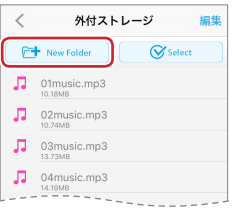

5 フォルダー名を入力し、[確認]をタップします。

| <   |     | 外的                             | オストレー  | ージ   | 編集                       |
|-----|-----|--------------------------------|--------|------|--------------------------|
| Ê   |     | Contact_                       | Backup |      | >                        |
| •   |     | 新しいこ                           | 7ォルダ-  | ーの作成 |                          |
|     | Sar | mple                           |        |      |                          |
|     | +   | テャンセル                          | , (    | 確認   |                          |
| J   | 1   | )4music.n<br><sup>4.19MB</sup> | 1p3    |      | _                        |
| J   |     | )5music.n<br>3.54MB            | np3    |      |                          |
|     |     |                                |        |      |                          |
|     | ÷   | @#/&_                          | ABC    | DEF  | $\langle \times \rangle$ |
| ć   | D   | GHI                            | JKL    | MNO  | 空白                       |
| \$1 | 23  | PQRS                           | τυv    | WXYZ | ah (a                    |
| ۲   | ₽   | a/A                            | ′″()   | .,?! | 4X 1J                    |

#### **6** フォルダーが作成されます。

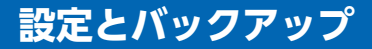

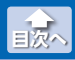

バージョン情報とデバイス名を確認する

# バージョン情報とデバイス名を確認する

アプリのソフトウェアバージョンと iPhone/iPad/iPod に接続した Lightning メモリリーダライタ "LMR-MB08SV"のデバイス名を表示します。

1 メイン画面で、[ 🎯 設定]をタップします。

|                     | i FileBox                                                    |
|---------------------|--------------------------------------------------------------|
|                     | <u>外付ストレージ</u><br>473.06 MB / 14.83 GB<br>3% <sub>使用第小</sub> |
|                     | 写真                                                           |
| 5                   | 音楽                                                           |
| ▶                   | ビデオ                                                          |
|                     | ドキュメント                                                       |
|                     | ファイルマネージャ                                                    |
| 1<br><u>MH2FU-S</u> | 1 fr (%)                                                     |

2 [ソフトウェアバージョン]と[デバイス名]の表示内容を確認します。

| 設定とバックアップ                     |  |
|-------------------------------|--|
| 情報                            |  |
| ソフトウェアバージョン<br>iFilebox 1.0.0 |  |
| デバイス名<br>Logitec Card Reader  |  |
| キャッシュをクリア                     |  |
| バックアップ                        |  |
| 連絡先のバックアップ                    |  |

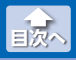

キャッシュを削除する

#### キャッシュを削除する

iPhone/iPad/iPod のアプリ内ストレージに溜まったキャッシュ(一 時利用のデータ)を削除します。

1 メイン画面で、[ 🎯 設定]をタップします。

|               | i FileBox                                                           |
|---------------|---------------------------------------------------------------------|
|               | <u>外付ストレージ</u><br>473.06 MB / 14.83 GB<br><b>3%</b> <sub>象用原み</sub> |
|               | 写真                                                                  |
| 5             | 音楽                                                                  |
| ►             | ビデオ                                                                 |
|               | ドキュメント                                                              |
|               | ファイルマネージャ                                                           |
| 1<br>*#250-52 | 1. fr. (*)                                                          |

#### 2 [キャッシュをクリア]をタップします。

| 設定とバックアップ                     |
|-------------------------------|
| 情報                            |
| ソフトウェアバージョン<br>iFilebox 1.0.0 |
| デバイス名<br>Logitec Card Reader  |
| キャッシュをクリア                     |
| パックアップ                        |
| 連絡先のバックアップ                    |
|                               |

3 アプリ内のキャッシュが削除されます。

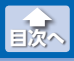

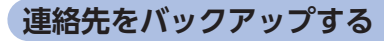

iPhone/iPad/iPod の連絡先を外付ストレージにバックアップします。

 iPhone/iPad/iPod でバックアップした連絡先データは、 Windows/MacOS パソコンには、対応していません。

| 1 | メイン画面で、 | [ 🍄 設定]をタップしま | す。 |
|---|---------|---------------|----|
|---|---------|---------------|----|

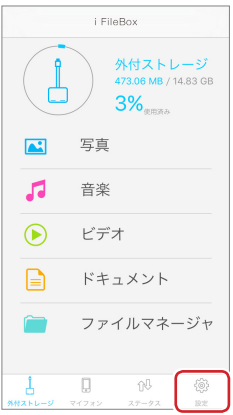

#### 2 [連絡先のバックアップ]をタップします。

| 設定とバックアップ                     |   |
|-------------------------------|---|
| 情報                            |   |
| ソフトウェアバージョン<br>iFilebox 1.0.0 |   |
| デバイス名<br>Logitec Card Reader  |   |
| キャッシュをクリア                     |   |
| バックアップ                        |   |
| 連絡先のバックアップ                    | ) |
|                               |   |

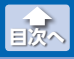

- 3 メイン画面で、[ 占 外付ストレージ]をタップします。
- **4** [<u></u>ファイルマネージャ]をタップします。
- 5 [Contact\_Backup]フォルダーをタップします。
- 6 連絡先のバックアップデータが保存されていることを確認します。

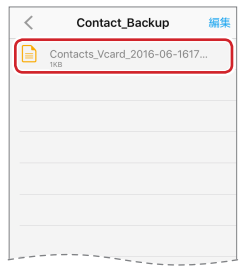

メイン画面で、[ 小付ストレージ]をタップし、[ 文書] をタップしても、連絡先のバックアップデータを確認できます。

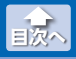

# 連絡先を復元する

外付ストレージに保存した連絡先のバックアップデータを iPhone/ iPad/iPod に復元します。

- 1 メイン画面で、[ | 外付ストレージ]をタップします。
- 2 [ ̄ファイルマネージャ]をタップします。
- 3 [Contact\_Backup]フォルダーをタップします。

4 連絡先のバックアップデータをタップします。

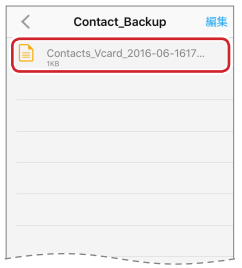

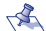

🐔 メイン画面で、 🗍 外付ストレージ]をタップし、 📄文書] をタップしても、連絡先のバックアップデータが表示され ます。

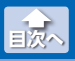

連絡先を復元する

5 [Add ○○ Contacts]をタップします。

(〇〇は連絡先のバックアップデータに含まれている連絡先の数)

| <                     | Contact | _Backup  | 編集    |
|-----------------------|---------|----------|-------|
|                       | Add 8 C | Contacts |       |
| RobertsB              | ob      |          |       |
| WilliamsB             | ill     |          |       |
| ×田花子<br>0800 000 000  | 1       |          |       |
| ○山△夫                  | 0       |          |       |
| 安堂太郎                  |         |          |       |
| 伊那みすす<br>066-229-2701 | 2       |          |       |
| 清水次郎長<br>03 3000 0000 | ŧ       |          |       |
| 凸川凹太<br>0800 000 000  | 0       |          |       |
|                       | _       |          |       |
| Ч                     | Q       | 0Q       | -{@}- |
| 外付ストレージ               | マイフォン   | ステータス    | 設定    |

# 6 [OK]をタップします。

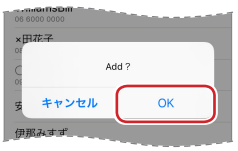

## 7 [OK]をタップします。

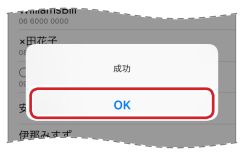
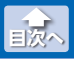

連絡先を復元する

## 8 連絡先のバックアップデータに含まれているすべての連絡 先が iPhone/iPad/iPod に復元されます。

| iPod 🗢      | 14:27   | @ 💶    |
|-------------|---------|--------|
|             | すべての連絡先 | +      |
|             | Q、検索    |        |
| R           |         |        |
| Bob Roberts |         | a      |
| w           |         |        |
| Bill Willia | ms      | 10 P   |
| #           |         | ċ      |
| 花子 ×田       |         | E      |
| △夫 ○山       |         | G<br>J |
| 安堂太郎        |         | N      |
| 伊那みす        | đ°      | Q      |
| 清水次郎        | Ę       | U      |
| 凸川凹太        |         | z      |

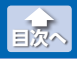

フォルダーを新規作成する

## i FileBox ユーザーズガイド ロジテック株式会社 2016 年 6 月 16 日 第 1 版

- •本ガイドの著作権は、ロジテック株式会社が保有しています。
- ・本ガイドの内容の一部または全部を無断で複製/転載することを禁止させていただきます。
- ・本ガイドの内容に関しては、万全を期しておりますが、万一ご不明な点が ございましたら、弊社テクニカルサポートまでご連絡願います。
- 本アプリの仕様は、製品の改良のため予告なしに変更する場合があります。
- ・実行した結果の影響につきましては、上記の理由にかかわらず責任を負い かねますのでご了承ください。
- ・iPhone、iPad、iPod は、合衆国およびその他の国々で登録されているアップル社の商標です。
- ・iPhone 商標は、アイホン株式会社のライセンスに基づき使用されます。
- ・その他の会社名、商品名は各社の商標または登録商標です。